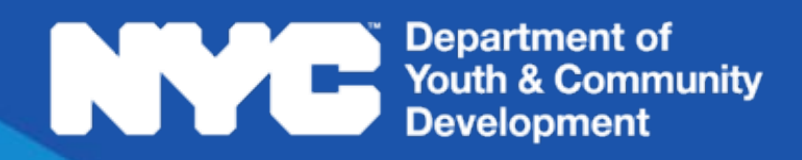

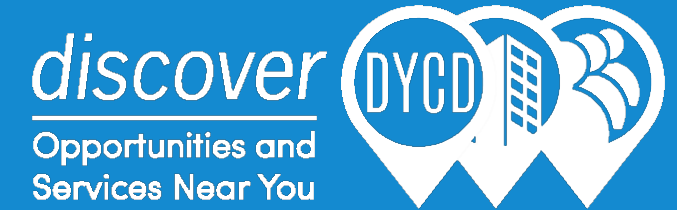

# discoverDYCD User Guide

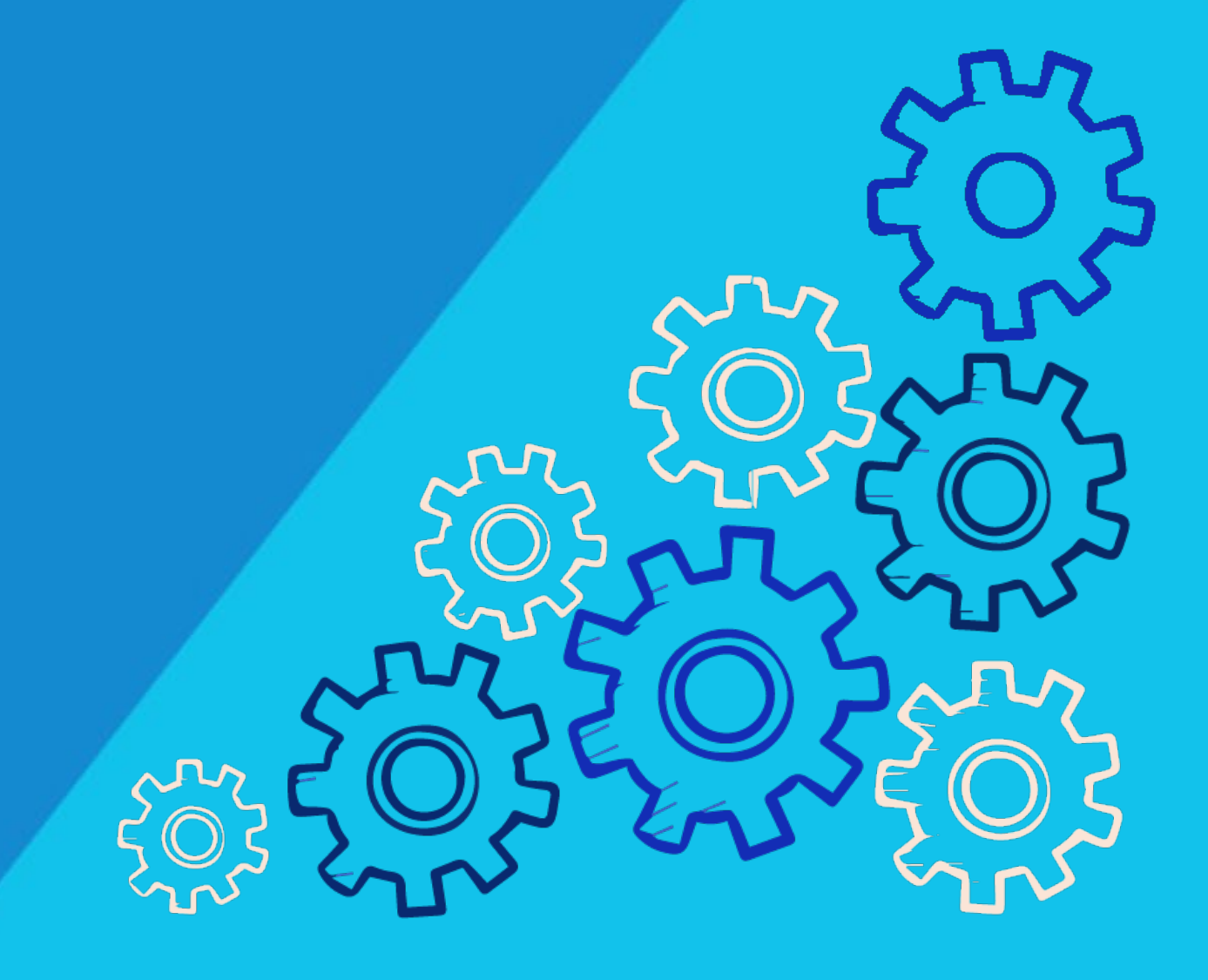

# **Table of Contents**

| What is <i>discover</i> DYCD?                               | 3 |
|-------------------------------------------------------------|---|
| How do I Find DYCD Programs on <i>discover</i> DYCD?        | 3 |
| How do I Search for DYCD Programs by Keyword Search?        | 4 |
| How do I Search for DYCD Programs by Service Types?         | 4 |
| How do I Search for DYCD Programs by Location?              | 5 |
| Completing a Search via Map Location + Distance             | 5 |
| Completing a Search via Zip Code + Distance                 | 6 |
| Completing a Search by Borough/Neighborhood                 | 6 |
| How do I Search for DYCD Programs Using an Advanced Search? | 7 |
| How do I Apply to DYCD Programs on <i>discover</i> DYCD?    | 7 |
| Creating a New User Account & Signing In                    | 7 |
| How do I Add Applicants to my discoverDYCD Account?         | 0 |
| Adding Applicants to your Dashboard10                       | 0 |
| How do I Add DYCD Programs to my Dashboard?1                | 2 |
| Adding DYCD Programs to your Dashboard13                    | 3 |
| Submitting an Online Application14                          | 4 |
| How do I Know if my Online Application was Submitted        |   |
| Correctly?16                                                | 6 |
|                                                             |   |

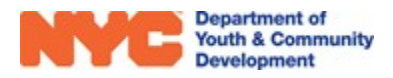

# What is *discover*DYCD?

*discover*DYCD is a web platform that enables the public to search for and apply to DYCD Programs throughout New York City. After finding a program of interest, prospective applicants can choose to create *a discover*DYCD account to apply to programs directly. Completing one online application enables an applicant to apply to multiple DYCD Programs.

# How do I Find DYCD Programs on *discover*DYCD?

You may find DYCD Programs by navigating to the *discover*DYCD homepage at <u>https://discoverdycd.dycdconnect.nyc/home</u>. This page allows you to initiate a DYCD Program search by selecting a type of service and clicking search. Translated pages are available at the top right of the page. Additional search options can be accessed by clicking search Programs.

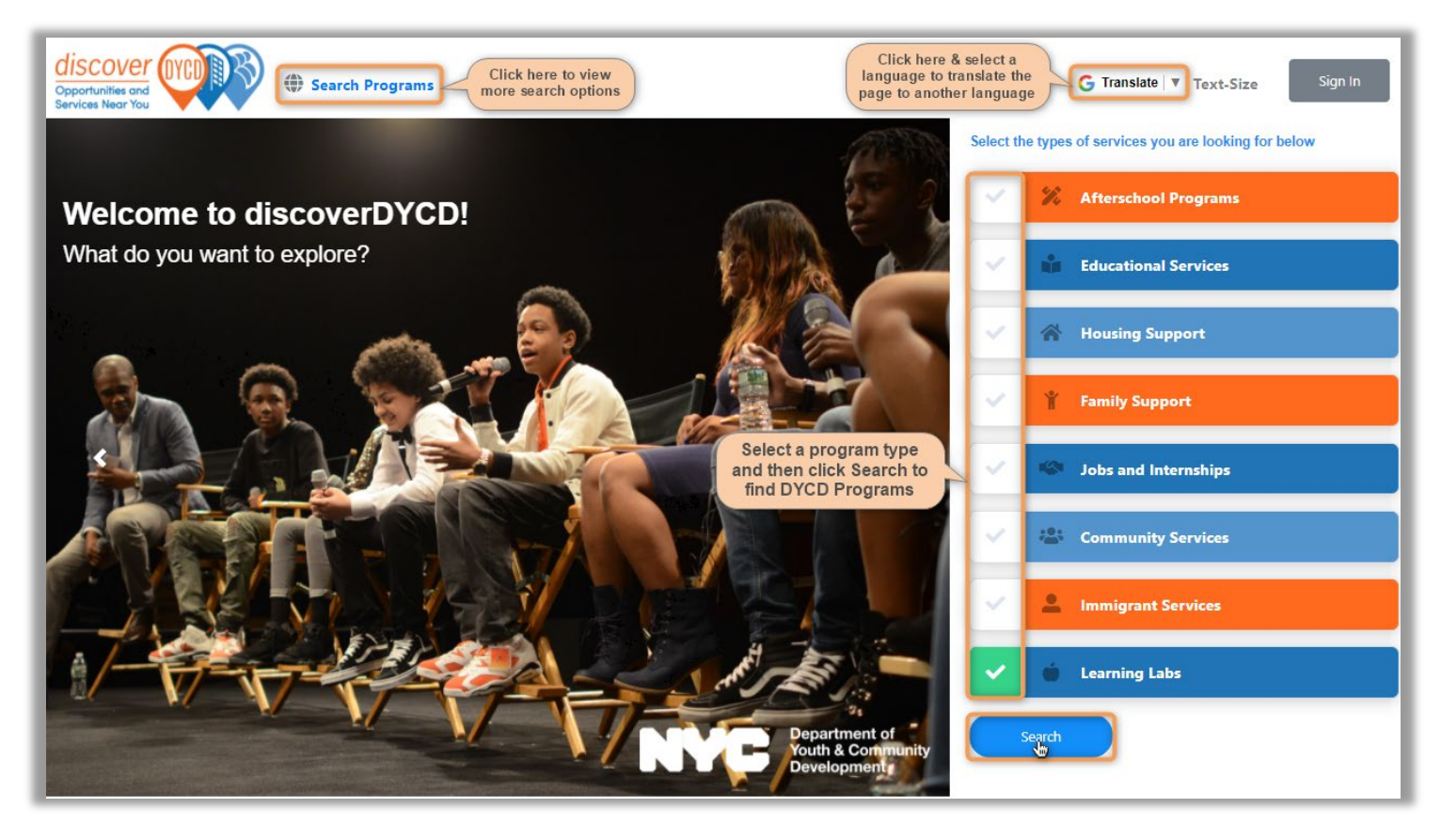

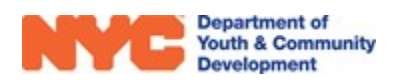

## How do I Search for DYCD Programs by Keyword Search?

After clicking on <sup>search Programs</sup> from the *discover*DYCD Homepage, you may initiate a keyword search by typing the name of a program site, an activity name, or program features and more. As you type, drop-down options will apear and you may select from the options.

| Opportunities and<br>Services Near You | Search Programs                      | Type a keyword into this field and drop-down options will appear    |
|----------------------------------------|--------------------------------------|---------------------------------------------------------------------|
| Keyword Search                         | p.s. 19                              | ∞ 🚱                                                                 |
|                                        | Program Site                         | P.S. 19 Judith K. Weiss 3 Lastly, click here to complete the search |
|                                        | Program Site                         | P.S. 19 Marino Jeantet                                              |
| 2 Se                                   | elect from the drop-<br>down options | P.S. 19 The Curtis School                                           |
| _                                      | Program Site                         | P.S. 191 Paul Robeson                                               |
|                                        | Program Site                         | P.S. 192 Jacob H. Schiff                                            |
|                                        | Program Site                         | P.S. 192 The Magnet School for Math and Science Inquiry             |
|                                        | Program Site                         | P.S. 193 Alfred J. Kennedy                                          |
|                                        | Program Site                         | P.S. 193 Gil Hodges                                                 |
|                                        | Program Site                         | P.S. 194 Countee Cullen                                             |
|                                        | Program Site                         | P.S. 194 Raoul WAllenberg                                           |

### How do I Search for DYCD Programs by Service Types?

After clicking on search Programs from the *discover*DYCD Homepage, you may initiate a program search by Service type by checking the box next a Service Type and then clicking the search button at the bottom right of the page.

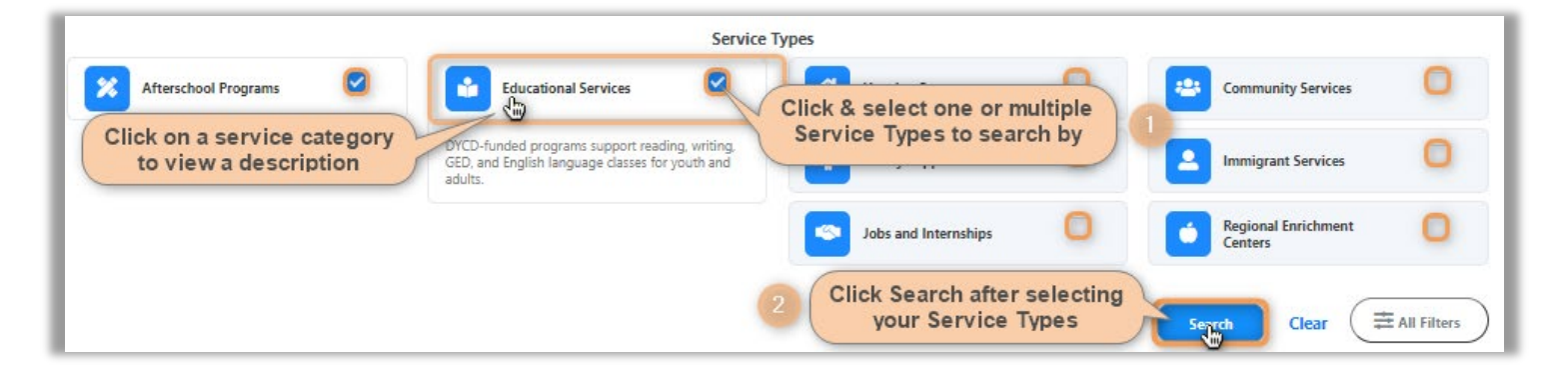

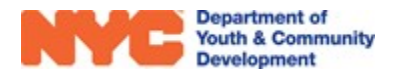

## How do I Search for DYCD Programs by Location?

After clicking on search Programs from the *discover*DYCD Homepage, you may also search for DYCD Programs by using the map at the bottom of the *discover*DYCD Search Programs page.

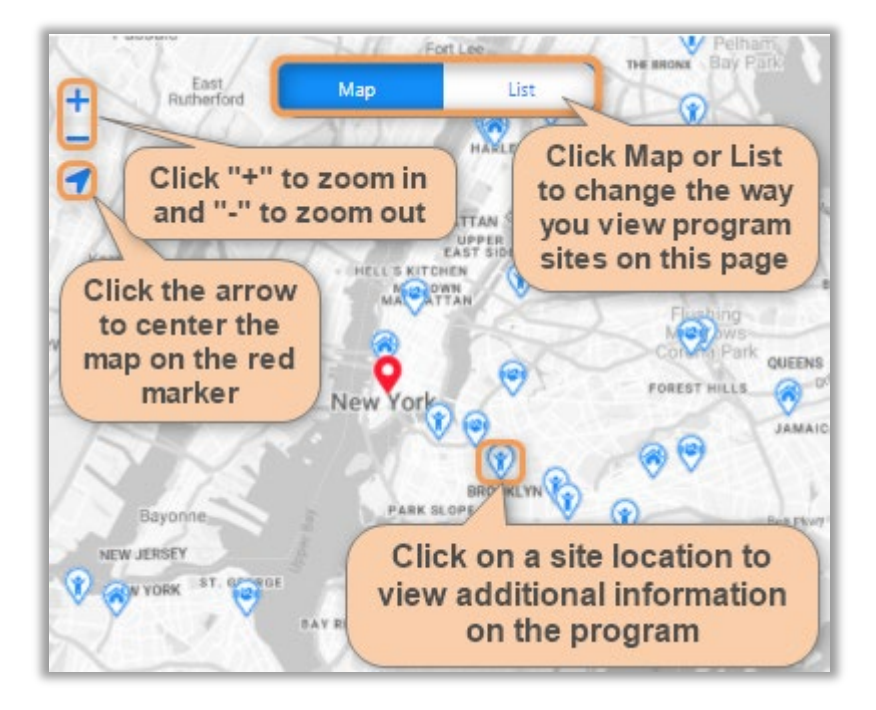

#### **Completing a Search via Map Location + Distance**

You may search by Map Location by checking the Use Map Location box and filtering by distance. This will search for programs near the Red Location Marker, **Q**.

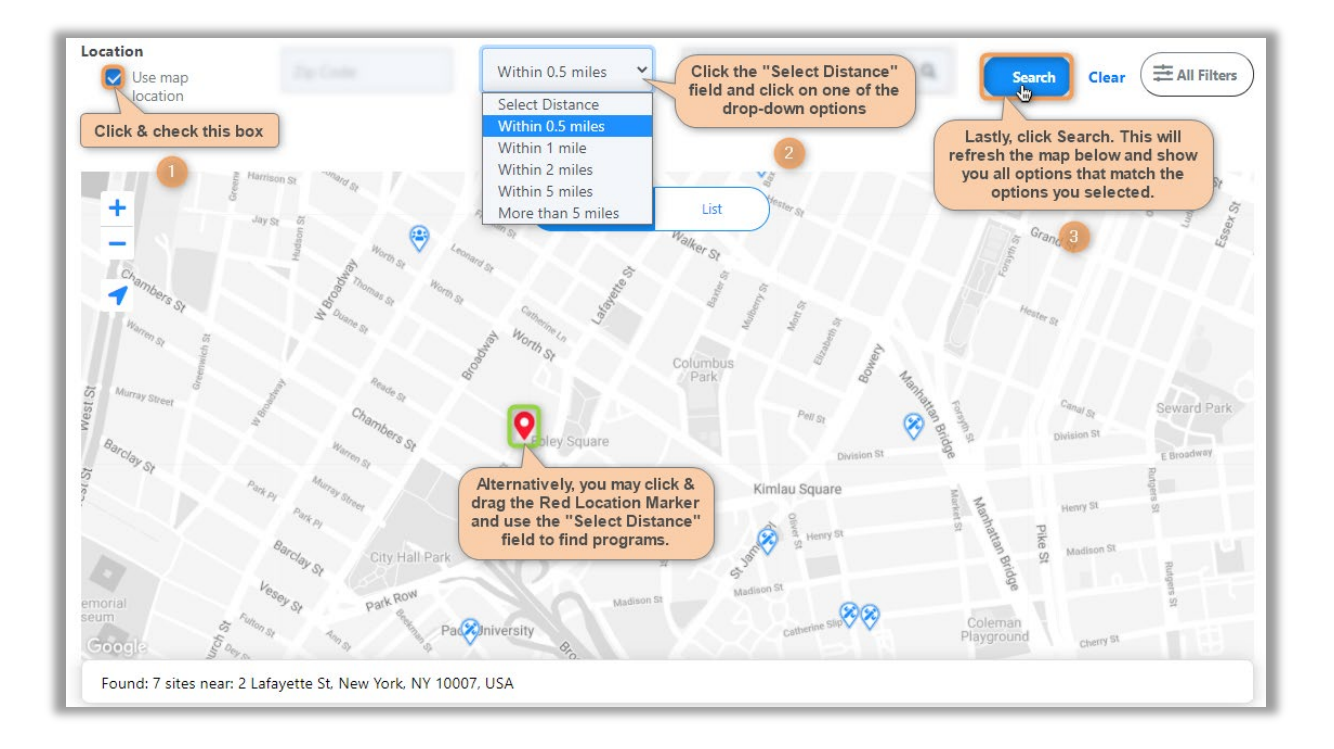

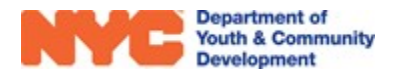

#### Completing a Search via Zip Code + Distance

You may choose to disregard the Red Location Marker,  $\mathbf{Q}$ , and search by Zip Code & distance.

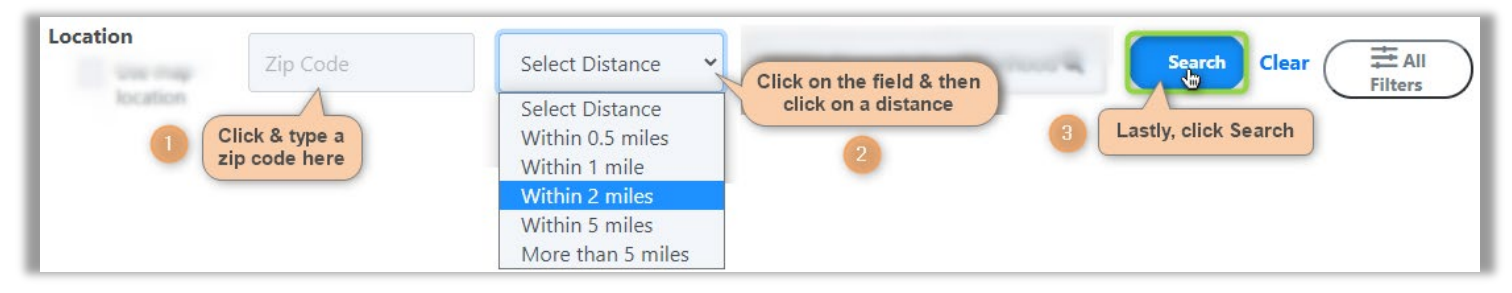

#### Completing a Search by Borough/Neighborhood

If unsure of your desired zip code, you may also choose to search by borough or neighborhood and use the zoom feature as well as clicking & dragging the map to find programs.

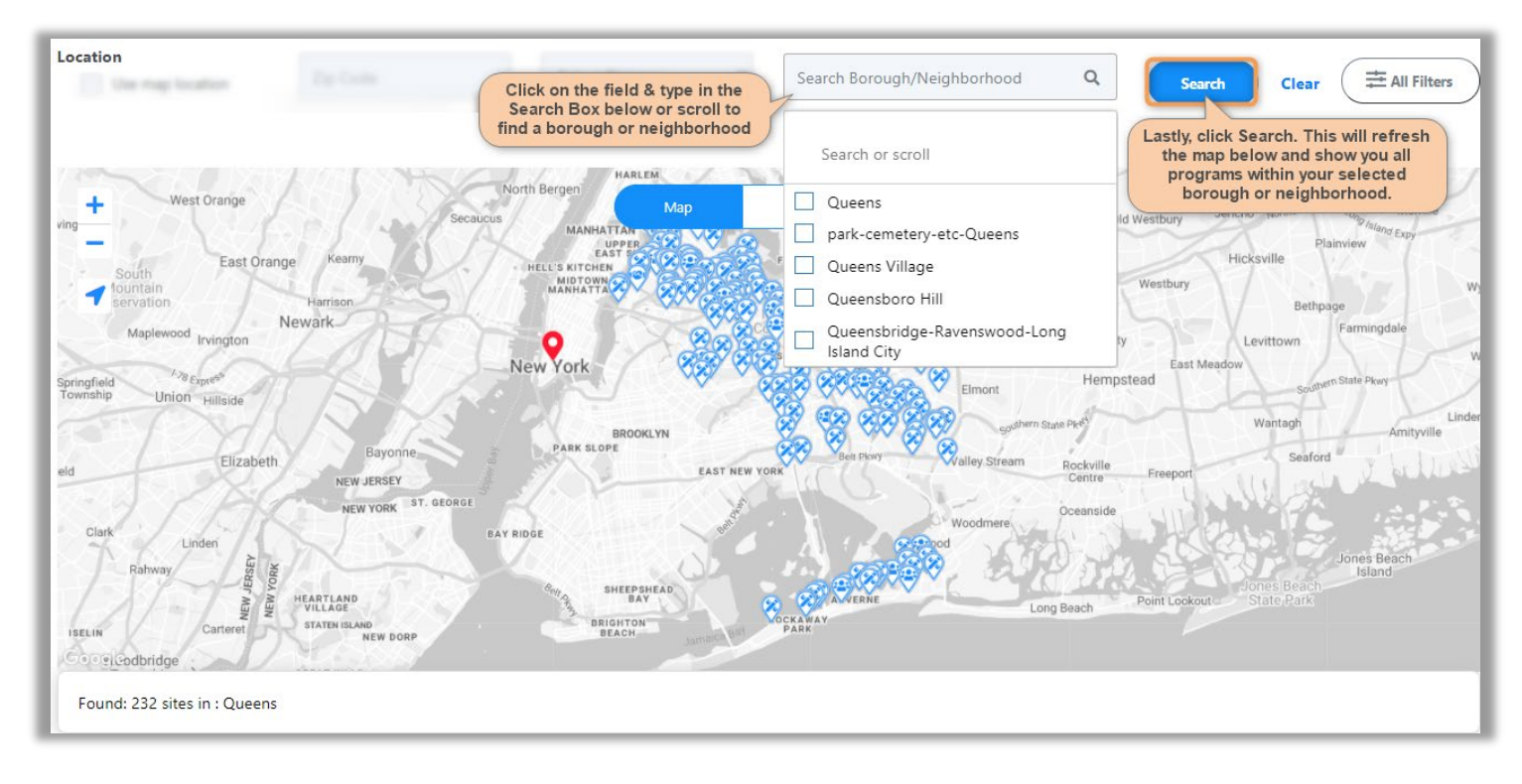

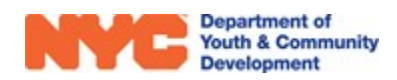

#### How do I Search for DYCD Programs Using an Advanced Search?

After clicking on search Programs from the *discover*DYCD Homepage, you may initiate an advanced search by clicking states. This will enable additional filters to appear on screen that you may use in conjunction with all the other available options on the page.

| Opportunities and<br>Services Near You                                                        | grams                                            |                                     |                                | <b>G</b> English ▼ Text-Size     | Sign In        |
|-----------------------------------------------------------------------------------------------|--------------------------------------------------|-------------------------------------|--------------------------------|----------------------------------|----------------|
| Keyword Search                                                                                | Keyword Search                                   |                                     |                                | Q                                |                |
|                                                                                               | s                                                | ervice Types                        |                                |                                  |                |
| Afterschool Programs                                                                          | Housing Support                                  | Jobs and Inte                       | ernships                       | Immigrant Services               |                |
| Educational Services                                                                          | Family Support                                   | Community S                         | Services                       | Learning Labs                    |                |
| Location<br>Use map lo Click on the field & check off options in the drop down                | Within 1 mile                                    | ✓ Search Borough/Ne                 | ighborhood Q                   | Search Clear =                   | E Hide Filters |
| Program Types Search Q                                                                        | Grades Clementary School                         | Age Middle School Ent College       | ter Age                        | Click Search to<br>find programs | *              |
| Select All Search or scroll                                                                   | You may select school<br>level(s) here           | B I                                 | You may add a for applicants   | an age<br>; here                 |                |
| T Adolescent Literacy<br>Adult Literacy - Adult Basic<br>Education/High School<br>Eduivalency | ou have first submitted an application to the DC | DE at https://www.schools.nyc.gov/e | enrollment/enrollment-help/lea | rning-bridges                    |                |
| Adult Literacy - English for<br>Speakers of Other Languages<br>Advance & Earn                 | Map<br>176 programs                              | 2 List                              | 3456789                        | Prir<br>10 Next >                | nt List        |

## How do I Apply to DYCD Programs on *discover*DYCD?

While it is not necessary to have a *discover*DYCD account to search for DYCD Programs, it is required to apply to them. You may create an user account or associate an existing account from our partnered organizations. After, you must add applicant profiles to your dashboard, add DYCD programs of interest and complete an online application to apply.

## **Creating a New User Account & Signing In**

Visit <u>https://discoverDYCD.dycdconnect.nyc/home</u> and click Sign In at the top right of the page.

| discover<br>Opportunities and | OVOD B                | Search    | Programs       |                    |               |              |                       | G              | Tragslate 🔻 | Text-Size Sign In   |
|-------------------------------|-----------------------|-----------|----------------|--------------------|---------------|--------------|-----------------------|----------------|-------------|---------------------|
| > Select Language             | Bulgarian             | Esperanto | Haitian Creole | Italian            | Latin         | Mongolian    | The discoverDV        | CD page may    | he inian    |                     |
| Afrikaans                     | Catalan               | Estonian  | Hausa          | Japanese           | Latvian       | Myanmar (Bur | translated to many la | inguages by o  | licking     | creating an account |
| Albanian                      | Cebuano               | Filipino  | Hawaiian       | Javanese           | Lithuanian    | Nepali       | nere and then the     | preferred lang | guage       | or to sign in       |
| Amharic                       | Chichewa              | Finnish   | Hebrew         | Kannada            | Luxembourgish | Norwegian    | Serbian               | Swedish        | Uzbek       |                     |
| Arabic                        | Chinese (Simplified)  | French    | Hindi          | Kazakh             | Macedonian    | Odia (Oriya) | Sesotho               | Tajik          | Vietnamese  | ool Programs        |
| Armenian                      | Chinese (Traditional) | Frisian   | Hmong          | Khmer              | Malagasy      | Pashto       | Shona                 | Tamil          | Welsh       |                     |
| Azerbaijani                   | Corsican              | Galician  | Hungarian      | Kinyarwanda        | Malay         | Persian      | Sindhi                | Tatar          | Xhosa       |                     |
| Basque                        | Croatian              | Georgian  | Icelandic      | Korean             | Malayalam     | Polish       | Sinhala               | Telugu         | Yiddish     | nal Services        |
| Belarusian                    | Czech                 | German    | Igbo           | Kurdish (Kurmanji) | Maltese       | Portuguese   | Slovak                | Thai           | Yoruba      |                     |
| Bengali                       | Danish                | Greek     | Indonesian     | Kyrgyz             | Maori         | Punjabi      | Slovenian             | Turkish        | Zulu        |                     |
| Bosnian                       | Dutch                 | Gujarati  | Irish          | Lao                | Marathi       | Romanian     | Somali                | Turkmen        |             | Support             |

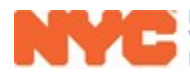

**Step 1**: Click Create Account to create a *discover*DYCD account or login to the portal by linking an existing account from organizations on right.

| NYC.ID                                       |      |                                    |
|----------------------------------------------|------|------------------------------------|
| The Official Website of the City of New York | LVV. | Select Language V Text Size        |
| Login                                        |      |                                    |
| Log in using your NYC account.               |      | Log in using one of these options: |
| Email Address or Username: *                 |      | Employees 🖆 Login 📑 Log in         |
| Password *                                   |      | G Google In. LinkedIn Hicrosoft    |
|                                              | or   | Y Yahoo                            |
| Log In                                       |      | If you have an account with any of |
| Click to create a new                        |      | these organizations, then you may  |
| Create Account<br>Forgo assword              |      | existing account.                  |
| Report an Issue                              |      |                                    |

**Step 2**: Enter an email address, complete all remaining data entry and then click **CREATE ACCOUNT** at the bottom of the page.

| The Official Website of the City of New York | Select Language |
|----------------------------------------------|-----------------|
| Create Account                               |                 |
| All fields are required.                     |                 |
| MAIL OR USERNAME                             |                 |
| Email Address or Username:                   |                 |
| Confirm Email Address or<br>Username:        |                 |
| ASSWORD ? Password:                          |                 |
| Confirm Password                             |                 |

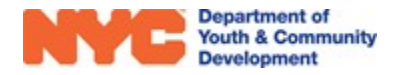

## Step 3: After creating an account, click CONTINUE

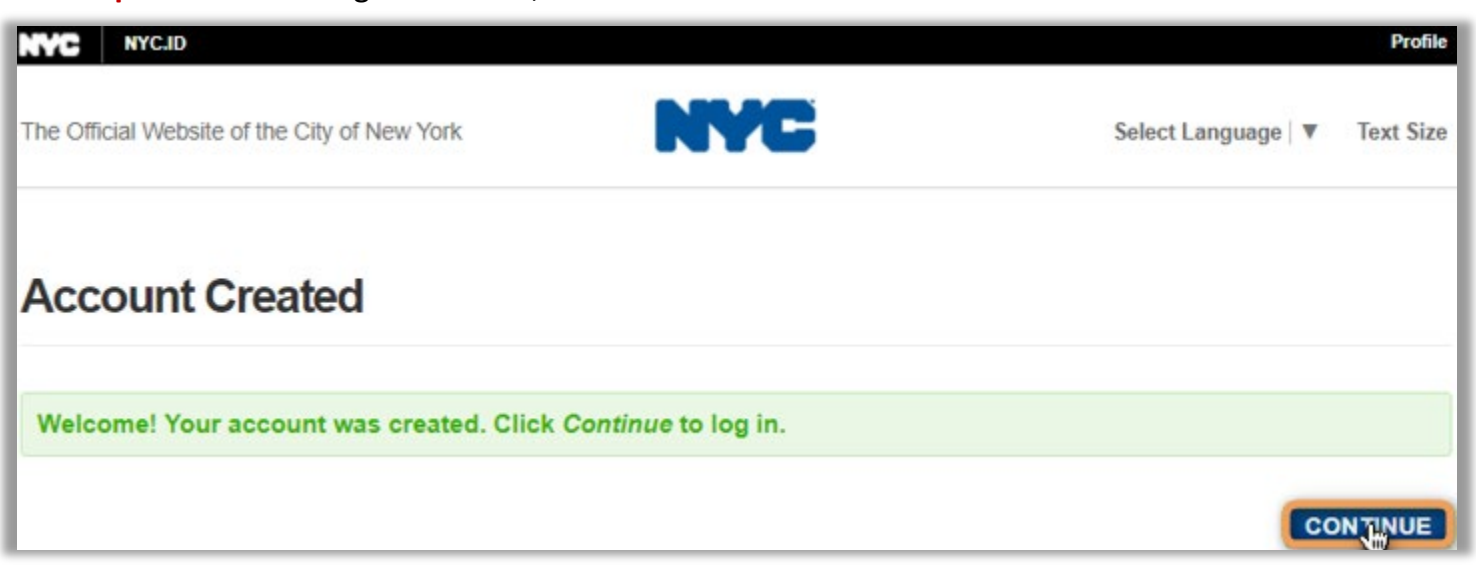

**Step 4**: Return to the <u>https://discoverDYCD.dycdconnect.nyc/home</u>, click Sign In and login using your newly created account.

| Login                          |
|--------------------------------|
| Log in using your NYC account. |
| Email Address or Username: *   |
| test2022                       |
| Password: *                    |
|                                |
| Log                            |

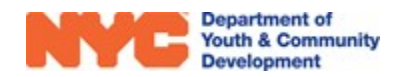

Upon your first login, you will be requested to confirm your email address. If you created an account with only a user name, you will be asked for an email address and then have to confirm it via email in order to proceed with login.

| Account Profile: test                                                                                    | 2022                                                                          |                                                                                                    |
|----------------------------------------------------------------------------------------------------|-------------------------------------------------------------------------------|----------------------------------------------------------------------------------------------------|
| EMAIL ADDRESS PASSWORD NAME                                                                              | SECURITY QUESTIONS                                                            | DEACTIVATE                                                                                                    |
| Your new email address is pendir<br>that was sent to the new email ad<br>username and password. If you h | ng confirmation. To con<br>dress. If you are promp<br>ave not received the er | nfirm your new email address, click on the link in the email<br>pted to login, enter your current email address or<br>mail, check your spam/junk folder. |
| Usernames cannot be changed. Enter an                                                                    | email address to replace you                                                  | ur username.                                                                                                    |
| New Email Address                                                                                        | test2022                                                                      |                                                                                                    |
| Confirm New Email Address                                                                                | :                                                                             |                                                                                                    |
| Current Password                                                                                         |                                                                               |                                                                                                    |
|                                                                                                    |                                                                               | SAVE CHANGES                                                                                                    |

## How do I Add Applicants to my *discover*DYCD Account?

After creating a *discover*DYCD account, you will need to add applicants (yourself, your child or another person) to your Dashboard. This tells us who is applying to DYCD Programs.

#### **Adding Applicants to your Dashboard**

**Step 1:** From the top of any *discover*DYCD page, you click on Dashboard.

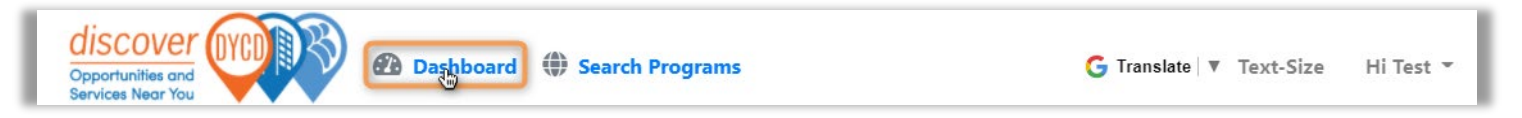

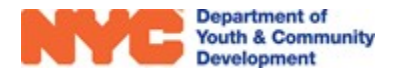

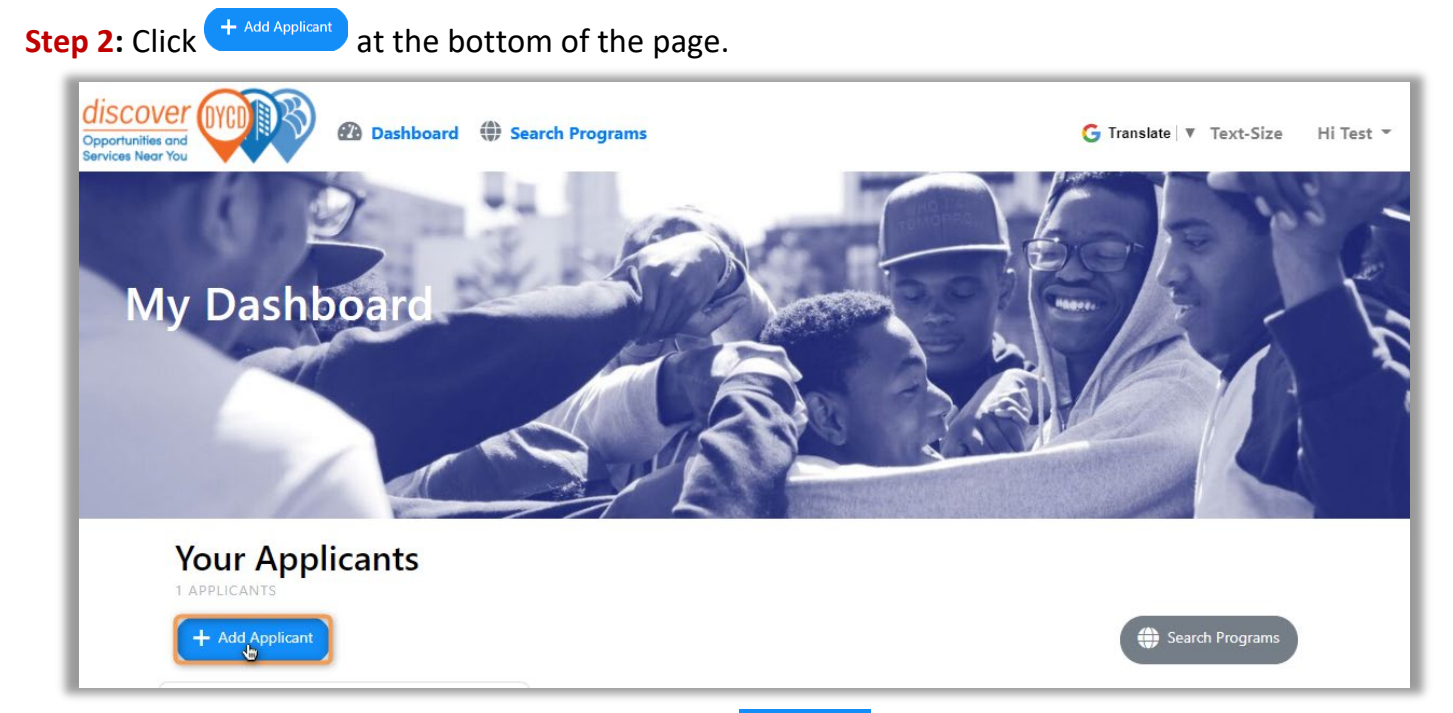

Step 3: Complete data entry on the pop-up & click Create Applicant

| Add a                                            | pplicant                                                                |
|--------------------------------------------------|-------------------------------------------------------------------------|
| Relationship*                                    | Click & complete<br>each field                                          |
| Myself<br>My Child<br>Another Person<br>Required | Last Name*                                                              |
| Date of Birth*<br>mm-dd-yyyy                     | Sex at Birth*                                                           |
| Cancel                                           | Required After completing<br>all fields, click here<br>Create Applicant |

**NOTE 1:** Applicants under the age of 18 that select "Myself" and people who apply for "Another Person" will not see digital consents.

**NOTE 2:** After creating an applicant, you click MANAGE \* to update basic info.

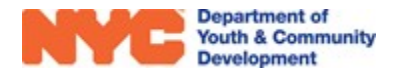

**Step 4:** After creating an applicant, click **Search Programs** on the pop-up to find DYCD programs.

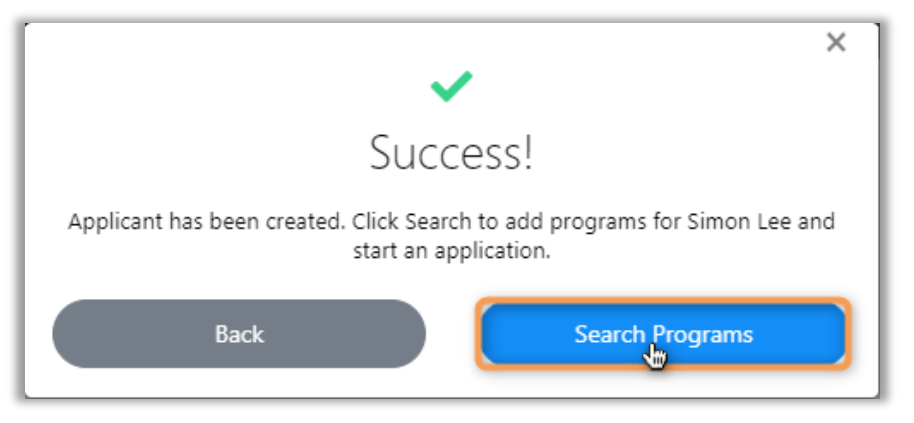

## How do I Add DYCD Programs to my Dashboard?

After adding applicants to your *discover*DYCD account you must find DYCD programs using the <u>search options</u> listed earlier. Viewing the search results in List form is a convenient way to ensure that your applicants are eligible for the program you are interested in.

|                                | Map List Print List                                                            |
|--------------------------------|--------------------------------------------------------------------------------|
| Showing 1 - 10 of 176 programs | 1 2 3 4 5 6 7 8 9 10 Next >                                                    |
| Learning Labs                  | Learning Labs: Bronx House inc. 990 Pelham<br>Parkway South - Learning Lab     |
| Educational<br>Services        | Bronx House Inc<br>http://www.bronxhouse.org                                   |
| Community<br>Services          | Service Provider: (718) 792-1800                                               |
| Family Support                 | Operating Dates: September 2020 Click here to see more details on this program |
|                                | Expand Details                                                                 |

#### **Eligibility Requirements**

Participant must be a NYC DOE student in grades K-8, participating in blended learning To apply for a Learning Labs program, please ensure you have first submitted an application to the DOE at https://www.schools.nyc.gov/enrollment/enrollmenthelp/learning-bridges Clicking on **Expand Details** reveals the Eligibility Requirements of the program. You may further click **1** to see all details available on the program site.

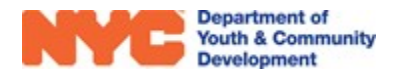

#### Adding DYCD Programs to your Dashboard

**Step 1**: Scroll through your search results & click + Add to List for any program of interest. **NOTE:** If the button does not appear, then the program site is not accepting online applications.

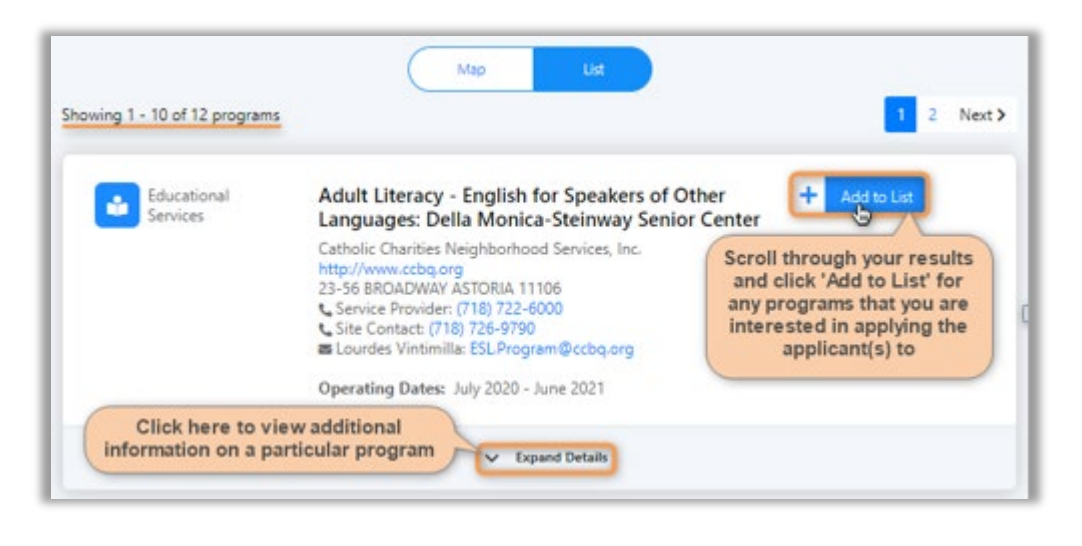

Step 2: Select applicants for the program & click

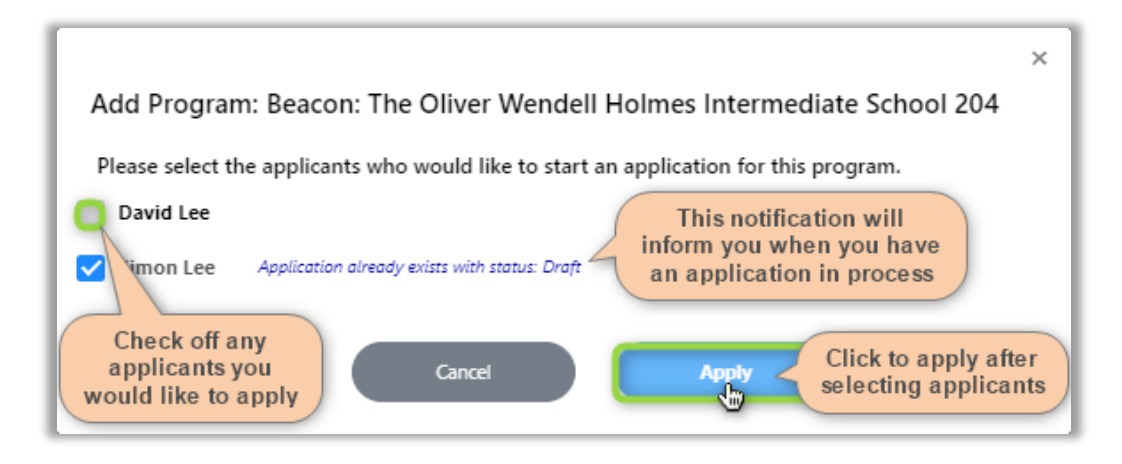

Apply

**NOTE:** If you have not setup any applicants, then you will prompted to add one.

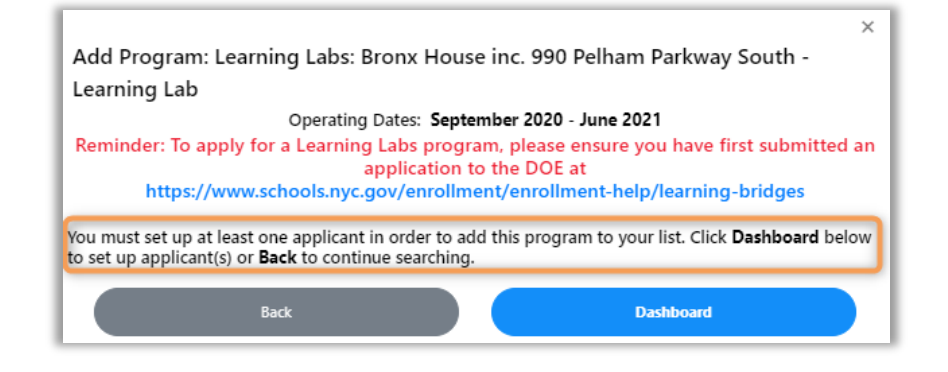

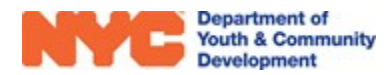

**Step 3**: You may return to your results to add more DYCD Programs or click Dashboard to continue with the application process.

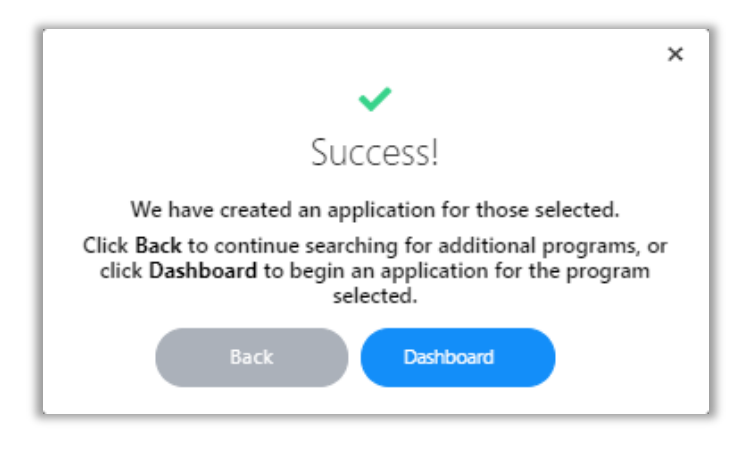

## **Submitting an Online Application**

**Step 1**: From your Dashboard, click on Apply then continue with an application to a program you have added to your dashboard with an applicant.

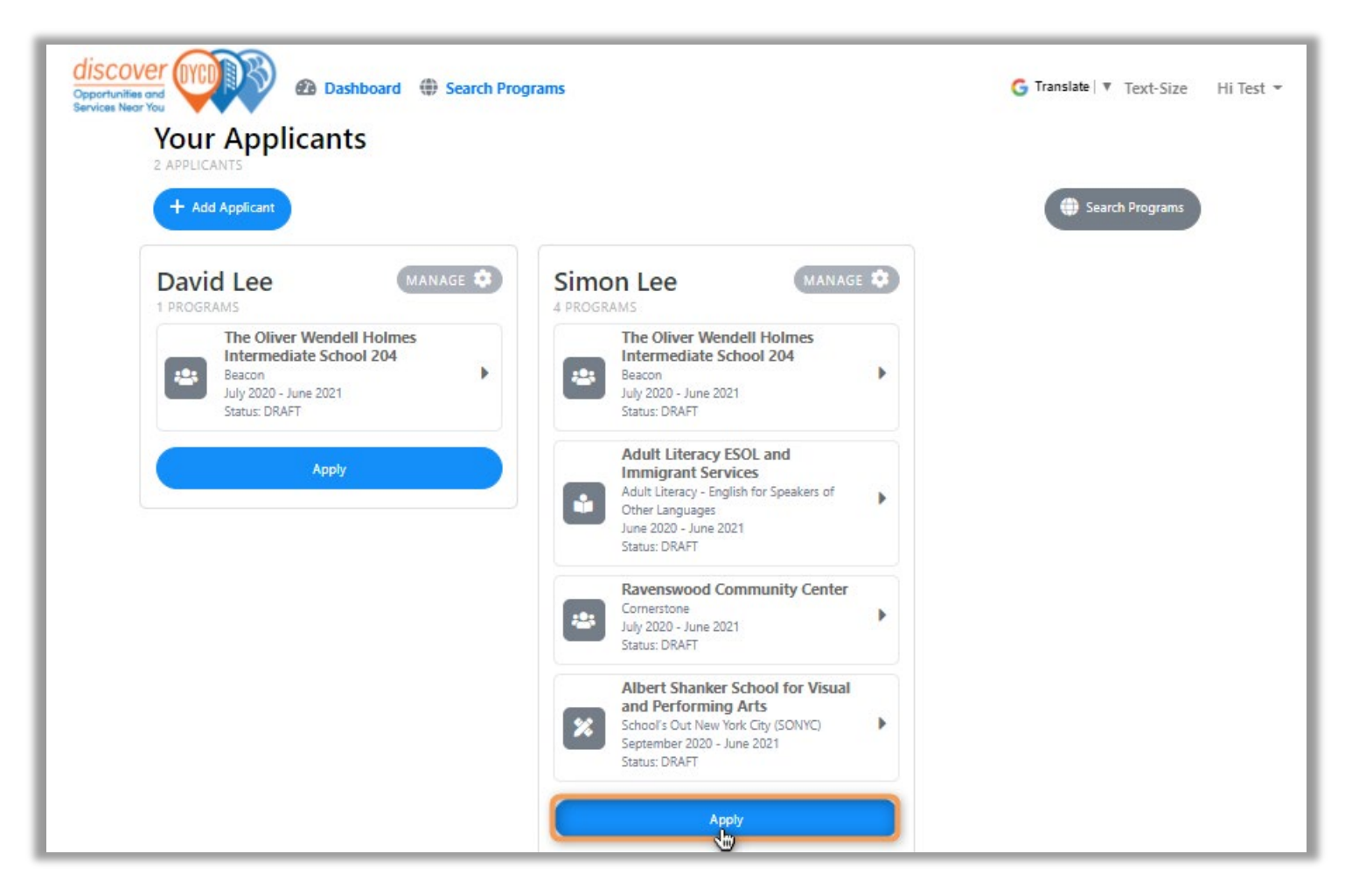

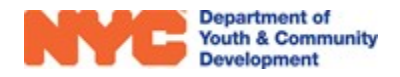

**Step 2**: Complete data entry on all 6 pages & then click submit at the bottom of the page.

| Coportuntier and<br>Coportuntier and<br>Environment Tou                                                                                                 | ishboard 🌐 Search Progr                                | ams Can be used to nav<br>pages of the onlin                              | G Translate   V Text-Size Hi Tony -                                                                                                    |
|----------------------------------------------------------------------------------------------------|--------------------------------------------------------|---------------------------------------------------------------------------|----------------------------------------------------------------------------------------------------|
| Applicant Information                                                                                                    | DN<br>Middle Initial                                   | Sections will be outlin<br>in red if any mandato<br>questions are incompl | The second second seco |
| David's Date of Birth<br>01-01-2012                                                                                                    |                                                        |                                                                           | Abrie Enterprises Inc Learning Lab<br>Learning Lab<br>Reptember 2000 - Aure 2001                                                                                                    |
| David's Size at Birth  David's Race *  American Indian or Alaskan Nativ Black or African American Native Hawaiian or Other Pacific I White or Caucasian | Male Or Female) ONot S<br>e                            | Asian Middle Eastern/North African Other                                  | After completing the online<br>application, you may apply to<br>one or multiple DYCD Programs<br>by selecting them here                                                                                                    |
| David's Ethnicity *<br>Hispanic or Latinx<br>Met Himanipror Latinx                                                                                      | ~~~~~                                                  | ~~~~~~                                                                    | ~~~~~~~~~~~~~~~~~~~~~~~~~~~~~~~~~~~~~~~                                                                                                    |
| Add Address  Does David have contact int Yes No  David's application                                                                                    | is progress bar<br>ate as you com<br>a entrv on the fi | will<br>plete<br>ields<br>Save and Continue Later                         | be used to navigate<br>ween pages of the<br>aline application<br>line application<br>safter completing<br>all data entry<br>submit                                                                                                    |

**Step 3**: Confirm the DYCD Programs that you are applying to.

|                      | Please confirm the programs you have selected are correct. You may<br>also edit your selection before submitting.           |
|----------------------|----------------------------------------------------------------------------------------------------|
| 0                    | The Oliver Wendell Holmes Intermediate School 204<br>Beacon<br>July 2020 - June 2021                                        |
| Click to             | P.S. 76 William Hallet<br>Adult Literacy - English for Speakers of Other Languages<br>June 2020 - June 2021                 |
| deselect<br>programs | Ravenswood - Jacob Riis Settlement<br>Comerstone<br>July 2020 - June 2021                                                   |
|                      | ALBERT SHANKER SCHOOL FOR VISUAL AND<br>PERFORMING ARTS<br>School's Out New York City (SONYC)<br>September 2020 - June 2021 |

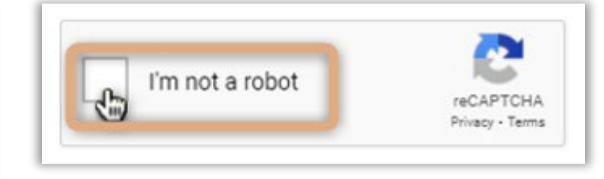

**NOTE:** Remember to click the "I'm not a robot."

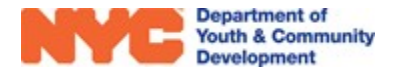

**Step 4 (Recommended)**: Click **Continue** to complete a short demographic survey.

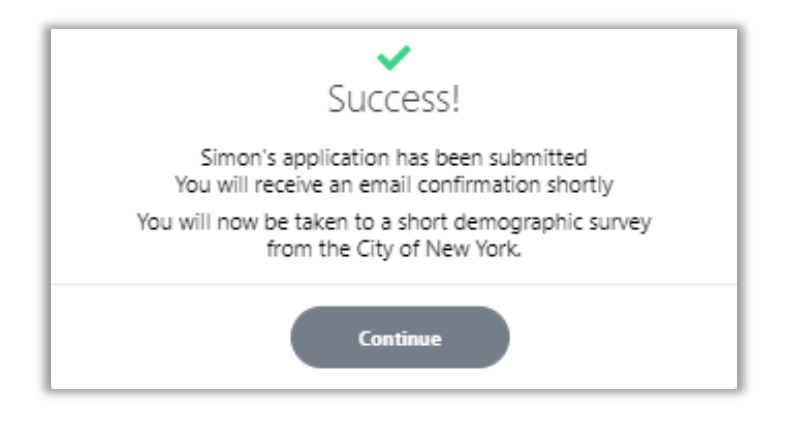

# How do I Know if my Online Application was Submitted Correctly?

After submitting your online application you will receive an email confirmation that your application was submitted. A program team member will then review your application's eligibility and contact you to confirm interest and collect additional information. If an application is declined, then you will receive an email informing you and your Dashboard will be updated to include a reason for the decline.

You may navigate to your Dashboard anytime to view the Application Status. Additionally, you will receive an email to notify you of any status updates. From the Dashboard you have the ability to revoke your online application if you decide that you are no longer interested in a DYCD Program.

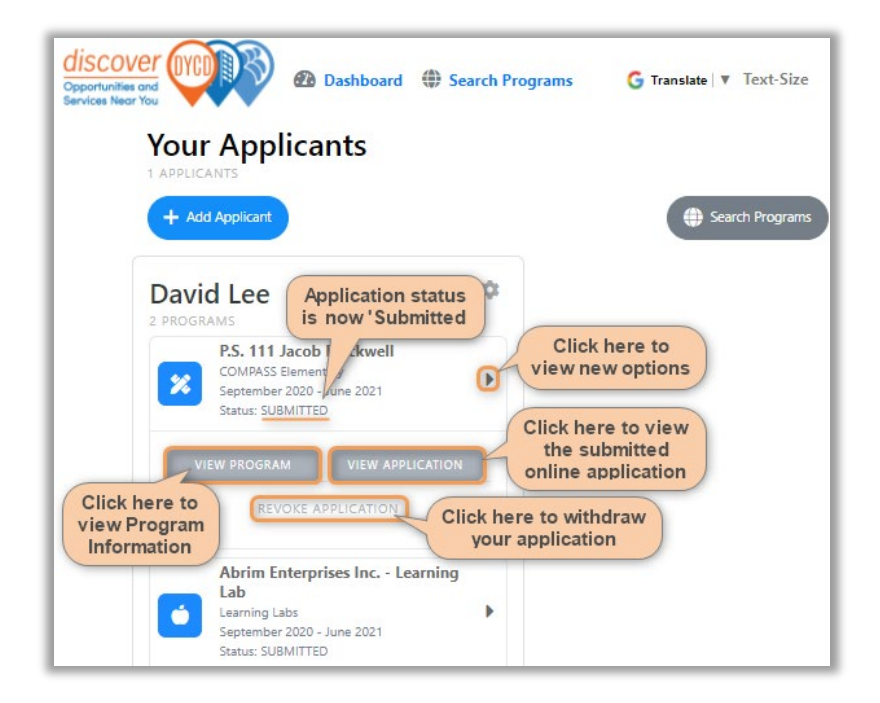

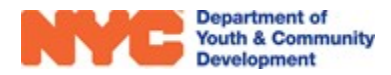

# **DYCD Community Connect Get Help**

If you have any questions or concerns, please submit a ticket click **Contact Us**, select **Get Help**. For more information, call DYCD Community Connect at 1-800-246-4646 or 1-646-343-6800.

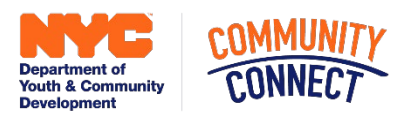

|                                                  | <ul> <li>J 1-800-246-46</li> <li>J 1-646-343-68</li> <li>⑦ Get Help</li> </ul> |
|--------------------------------------------------|--------------------------------------------------------------------------------|
|                                                  | ×<br>Get Help                                                                  |
| Fill out the information below to g              | et help or provide feedback on discoverDYCD                                    |
| First Name*                                      | Last Name*                                                                     |
|                                                  |                                                                                |
| Email*                                           | Phone Number                                                                   |
|                                                  |                                                                                |
| This relates to: *                               | Request a phone call                                                           |
| Finding a DYCD Service                           | Applying for a DYCD Service                                                    |
| Please use the space below to prov<br>feedback * | vide a detailed description of your question, issue or                         |
|                                                  |                                                                                |
|                                                  |                                                                                |
|                                                  |                                                                                |
|                                                  |                                                                                |
|                                                  |                                                                                |

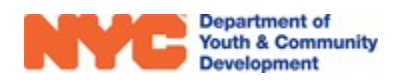